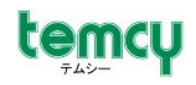

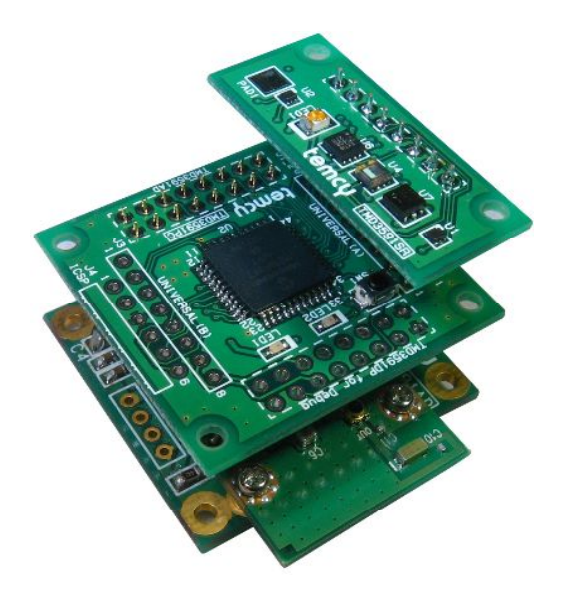

## センサネットワーク拡張キット

# TMD3591SR/PC

取扱説明書

上写真最下段の「TMD3591AD」は、本キットには含まれません。

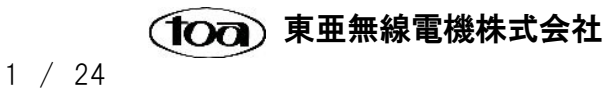

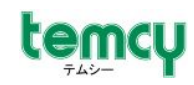

## <目次>

| 1. はじめに                                | 3  |
|----------------------------------------|----|
| 2. キット内容の確認                            | 3  |
| 3. ご使用にあたってご注意いただきたい事項                 | 4  |
| 4. サンプルプログラムによる動作確認                    | 5  |
| 4-1 サンプルプログラムの概要                       | 5  |
| 4-2 環境の準備                              | 5  |
| 4-3 TMD3591ADの設定変更                     | 6  |
| 4-3-1 ターミナルソフト(TeraTerm)の起動            | 6  |
| 4-3-2 TMD3591DP との接続                   | 7  |
| 4-3-3 イニシャルモードへの移行                     | 7  |
| 4-3-4 コマンドによるネットワーク設定の変更               | 8  |
| 4-4 キットの組み立て1                          | 0  |
| 4-5 電源の接続1                             | 1  |
| 4-6 ネットワーク環境の設定と通信確認1                  | 2  |
| 4-6-1 無線 LAN アクセスポイントの設定 <b>1</b>      | 2  |
| 4-6-2 パソコン側 IP アドレスの設定1                | 2  |
| 4-6-3 通信動作の確認1                         | 3  |
| 5. TMD3591SR 基板1                       | 6  |
| 5-1 各部の説明1                             | 6  |
| 5-2 ピン割付表1                             | 6  |
| 5-3 搭載センサの概要1                          | 7  |
| 6. TMD3591PC 基板2                       | 21 |
| 6-1 各部の説明2                             | 21 |
| 6-2 端子割付表 <b>2</b>                     | 21 |
| 7. 開発環境について2                           | 2! |
| 7-1 TMD3591PC 基板搭載マイコンの開発環境2           | 22 |
| 7-2 TMD3591AD 基板の開発ツール = TMD3591DP 基板2 | 24 |

#### <付録>

A : 基板寸法図(TMD3591SR/TMD3591PC)

B : TMD3591PC 端子割付表

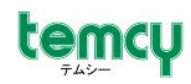

## 1. はじめに

この度は、「TMD3591SR/PC」をお買い求めいただき誠にありがとうございます。 本キットは、無線 LAN モジュール搭載基板「TMD3591AD」(別売)と組み合わせて、手軽に無線 LAN を 用いた"センサネットワーク"を構築可能な拡張キットです。

この取扱説明書では、出荷時に「TMD3591PC」に書込済のサンプルプログラムの動作確認を通して、 「TMD3591AD」を設定する方法やキットの組立方法についてのご説明をさせていただきます。

<u>本キットのご利用には、「TMD3591AD」(別売)が必要です。</u>

<u>また、「TMD3591AD」のファームウェア書き換え、各種設定、設定の初期化などを行うために</u> 「TMD3591DP」(別売)が必要です。

この説明書では、お客様が既にこれら両方の基板をお持ちであることを前提とさせていただきます。

## 2. キット内容の確認

キットに以下の物がそろっているかご確認ください。

- 基板
  - 「TMD3591SR」基板(センサ搭載ボード)
  - ・「TMD3591PC」基板(CPU 搭載ボード) ・・・ 1 枚
  - 「TMD3591UB」基板(ユニハーサルボード)
- ケーブル・コネクタ
  - · 電源用ハーネス(コネクタ付き 赤/黒 2線) ··· 1本
  - ・ 電源用コネクタ(S4B-EH[日本圧着端子]) ・・・ 1 個
- 組立部品
  - ・10mm(両ナット)スペーサ ··· 2本 ·ピンヘッダソケット(1列8ピン) ··· 4個
    - ・・・ 8本・ピンヘッダ(1列8ピン)・・・・ 4個
      - ·L 字ピンヘッダ(1列6ピン) ··· 1個
        - ・コンスルー(1列8ピン) ・・・ 2個
        - (マックエイト XB-3-10-8P)

- ·ネジ(M2) ■ CD ··· 1枚
  - ・回路図(TMD3591SR、TMD3591PC)

・10mm(片ボス/片ナット)スペーサ

・11mm(片ボス/片ナット)スペーサ

・11mm(両ナット)スペーサ

・サンプルプログラム(「tmd3591adsrpc\_sample」)

・・・ 4本

・・・ 2本

••• 4本

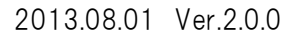

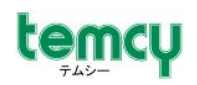

## 3. ご使用にあたってご注意いただきたい事項

本キットをご使用いただくにあたり、以下事項をご理解のほどよろしくお願いします。

 本キットをご利用いただくために必要なものについて
 本キットのご利用には、「TMD3591AD」(別売)が必要です。
 また、「TMD3591AD」のファームウェア書き換え、各種設定、設定の初期化などを行うために「TMD3591DP」 (別売)が必要です。

お持ちでないお客様は、別途お買い求めいただく必要があります。詳しくは当社営業窓口までご連絡ください。

2) 電源について

本キットは、構成サイズを最小限に抑えるため、電源を「TMD3591AD」(別売)の電源ピンから供給するようになっております。この電源ピンは、内部回路の各デバイスの電源ピンに直接接続されており、レギュレータなど安定 化回路を介しておりません。 従いまして、電源を供給する際は、必ず安定化された DC3.3V を供給してください。

※安定化されていない電源をご利用になると、誤作動や破損の原因となります。

3) 「TMD3591AD」のリセットについて

「TMD3591AD」基板のリセット端子には、TMD3591PC 基板上の PIC マイコン「RDO」端子が接続されています。 定常時(TMD3591AD をリセットしない状態)は、「RDO」端子をハイインピーダンス状態(入力ポートに設定)し、 「H」出力は行わないように</mark>お願い致します。

従いまして、当該ポートのデータは常に「0」とし、"入出力切替"によって制御を行ってください。

- 「RD0」データは、常に"O"に設定する。
- TMD3591AD 基板を定常(非リセット)状態にするとき
  - →「TRISD レジスタ Bit0(TRISD0)」を、入力(1)に設定
- TMD3591AD 基板をリセット状態にするとき
  - →「TRISD レジスタ Bit0(TRISD0)」を、出力(0)に設定
- 4) センサの制御及び計測精度について

各種センサの制御方法については、回路図・データシートをご確認の上ご利用ください。

また、本キットは各種センサ制御、無線LANによるネットワークの評価・学習の利用を前提として開発されており ますので、計測精度などに関する保証は致しかねますので予めご了承の程よろしくお願いします。

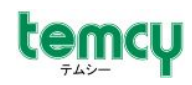

## 4. サンプルプログラムによる動作確認

4-1 サンプルプログラムの概要

「TMD3591PC」には、出荷時に動作確認用のサンプルプログラムが書き込まれています。 サンプルプログラムは、下図のようなネットワーク環境で動作します。

- TMD3591AD/SR/PCは、"TCP サーバ"として動作
- パソコン上ターミナルソフト(TCP クライアント)が、接続要求を行う
- 接続が確立すると、センサ計測データを1秒毎にパソコン上ターミナルソフト(TCP クライアント)に 対し繰り返し送信

この説明書では、以下のような環境を前提として、環境の設定方法を説明します。

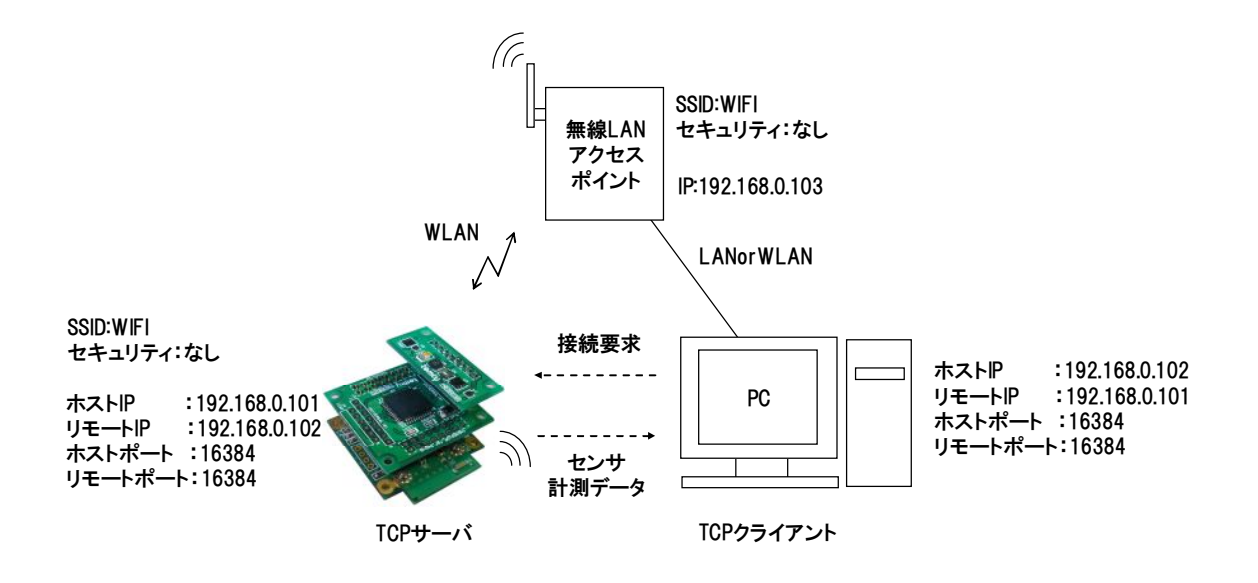

#### 4-2 環境の準備

サンプルプログラムの動作確認を行うにあたり、TMD3591SR/PCの他に、以下の環境を準備し、 下図のように接続してください。

- 1)「TMD3591AD」、「TMD3591DP」、「TMD3591DP 付属 AC アダプタ」
- パソコン、Dsub9pin シリアルストレートケーブル(若しくはシリアルーUSB 変換ケーブル)
   ※パソコン上 OS は、WindowsXP の場合の例をご説明します。
- 3) 無線 LAN アクセスポイント
- 4) ターミナルソフト
   ※シリアル送受信機能、TCP ソケットクライアント機能を有するものであれば種類を問いません。ここでは、「TeraTerm」を使用した場合を前提として記載しております。

TeraTerm ダウンロード HP : <u>http://www.vector.co.jp/soft/win95/net/se320973.html</u>

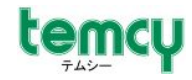

## 4-3 TMD3591ADの設定変更

組立を行う前に、「TMD3591AD」を以下のように設定します。 *斜太字*の箇所が、デフォルト設定と異なる部分ですので、この部分を変更します。

| • | WLAN 設定   | : | インフラストラク | チャモード           |
|---|-----------|---|----------|-----------------|
| • | SSID      | : | "WIFI"   |                 |
| • | セキュリティ設定  | : | なし       |                 |
| • | TCP/IP 設定 | : | 動作モード    | = TCP サーバ動作     |
|   |           |   | DHCP     | = 無効            |
|   |           |   | ホストIР    | = 192.168.0.101 |
|   |           |   | ホストポート   | = 16384         |
|   |           |   | リモートP    | = 192.168.0.102 |
|   |           |   | リモートポート  | = 16384         |
| • | UART 通信設定 | : | 速度       | = 19200bps      |
|   |           |   | データ長     | = 8bit          |
|   |           |   | パリティ     | = なし            |
|   |           |   | ストップ     | = 1bit          |
|   |           |   | フロー制御    | = なし            |

4-3-1 ターミナルソフト(TeraTerm)の起動

TeraTermを起動し、シリアルケーブルを接続している COM ポートを選択します。 また、「シリアルポートの設定」を以下のように設定します。

| Tera Term: シリアルボー   | ト 設定       | X        |
|---------------------|------------|----------|
| ボート( <u>P</u> ):    | COM1 🗸     | ок       |
| ボー•レート( <u>B</u> ): | 115200 💌   |          |
| データ( <u>D</u> ):    | 8 bit 💌    | キャンセル    |
| バリティ( <u>A</u> ):   | none 💌     |          |
| ストップ( <u>s</u> ):   | 1 bit 💌    | ヘルプ(円)   |
| フロー制御( <u>F</u> ):  | hardware 💌 |          |
| 送信遅延<br>0 ミリ秒       | /字(②) 0 ミリ | レ₱シ/行(Ŀ) |

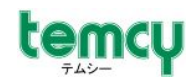

#### 4-3-2 TMD3591DPとの接続

「TMD3591AD」、「TMD3591DP」を以下のように接続します。 「TMD3591DP」付属のACアダプタ(5V)及び「シリアルケーブル(ストレート)」でPCと接続します。 TMD3591DP 基板上のディップ SW の「BOOT\_SEL0」は、OFF の状態で電源を投入します。

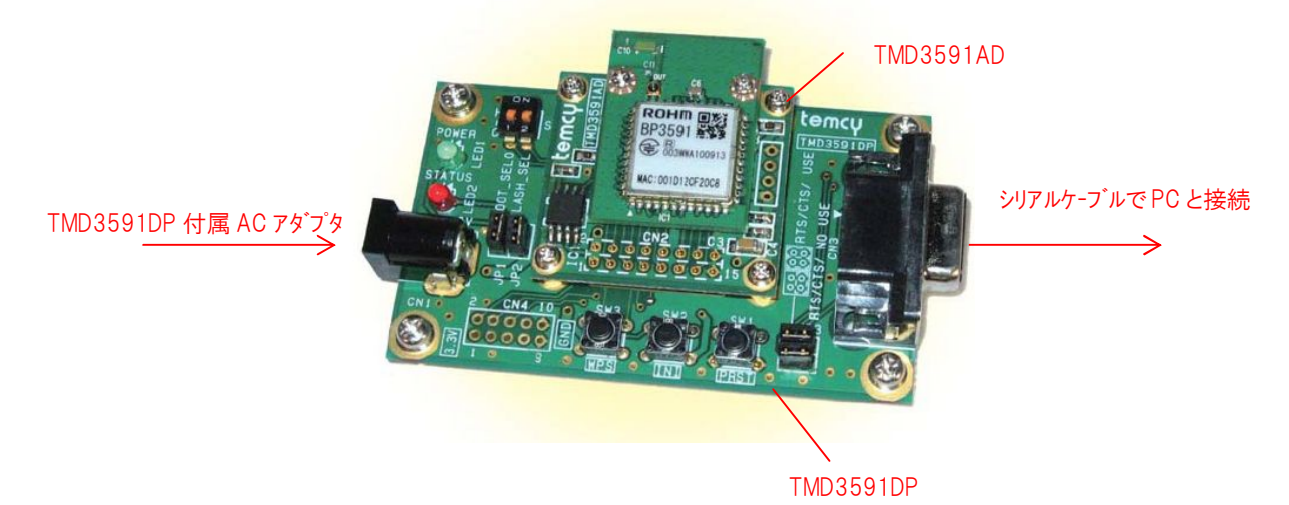

4-3-3 イニシャルモードへの移行

TMD3591DPへの電源をON又は、PRSTボタンを押すと、ターミナル画面に以下のような起動 ログが表示されます。

ここで、"+"が順次表示されている間に、"スペースキー"を8回以上入力すると、 TMD3591ADは「イニシャルモード」に移行し、"#"のプロンプトが表示されます。

|                                                       | 115200                                 | haud - T                                      | era Term VT                                     |          |
|-------------------------------------------------------|----------------------------------------|-----------------------------------------------|-------------------------------------------------|----------|
| ファイル(F)                                               | 編集(E)                                  | 設定(S)                                         | ביע ופוש ער<br>ביטאים-געס                       | ウィンドウ(w) |
| /******<br>IEEE80<br>Boot I<br>(C) 20                 | ******<br>)2.11n<br>pader o<br>)10 R0H | *******<br>1×1 LSI<br>n ROM<br>M CO.,L        | жжжжжжжж<br>BU1805<br>-TD.                      | **/      |
| /жжжжж<br>H/w vers<br>ROM vers<br>reset_la<br>mode2 F | sion =<br>sion =<br>atch =<br>lash re  | *******<br>000000<br>3.0.2<br>000000<br>gion1 | скажа<br>(скажа<br>(13)<br>102<br>(102)<br>Soot | **/      |
| +++++++++++++++++++++++++++++++++++++++               | ++++ 🤞                                 |                                               |                                                 |          |
| #                                                     |                                        |                                               |                                                 |          |
|                                                       |                                        |                                               |                                                 |          |

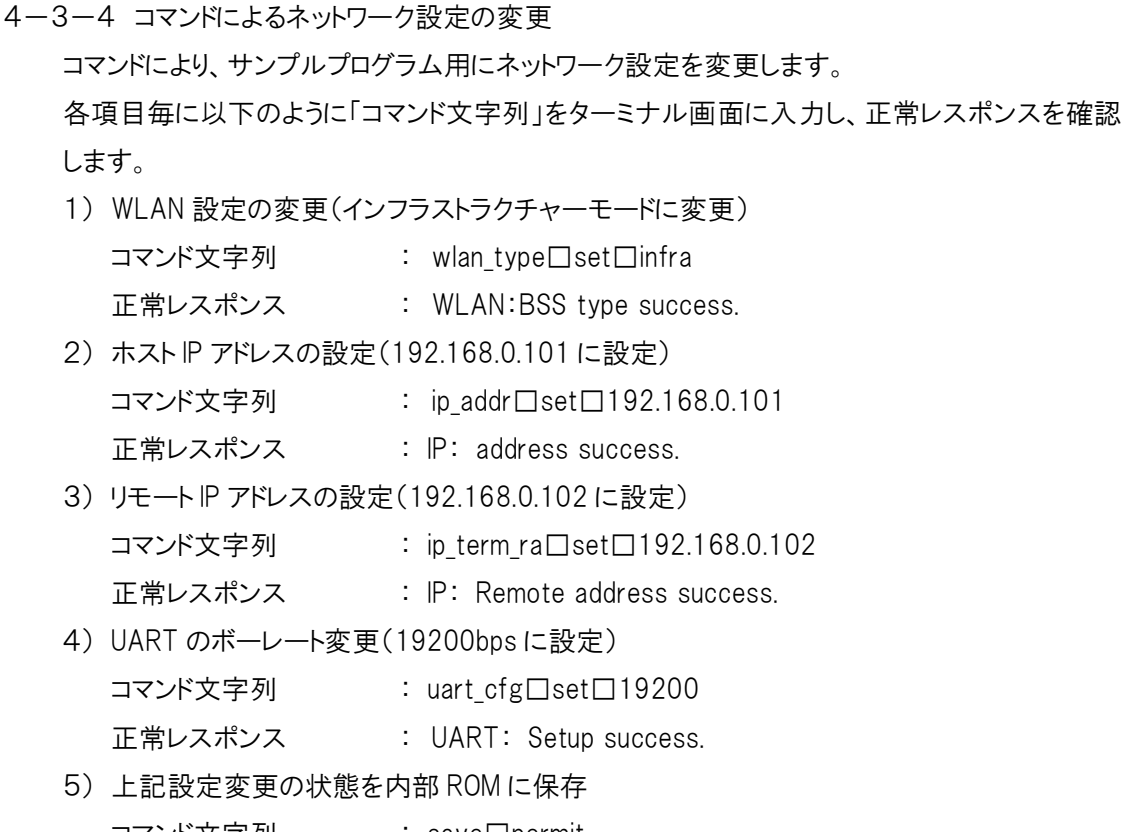

コマンド文字列 : save□permit

正常レスポンス : Preservation of setting success.

※コマンドはすべて半角英数字、□は半角スペース

#### (例)

temcy

| 볼 COM1:115200baud – Tera Term VT                 |                                                              |                   |           |        |        |  |  |
|--------------------------------------------------|--------------------------------------------------------------|-------------------|-----------|--------|--------|--|--|
| ファイル(E)                                          | 編集(E)                                                        | 設定(S)             | באר−חועם) | ウィンドウW | ヘルプ(円) |  |  |
| #wlan_ty<br>WLAN: BS                             | rpe set<br>S type                                            | infra<br>succes   | s.        |        |        |  |  |
| #ip_addr<br>IP: addr                             | set 19<br>ess su                                             | 92.168.<br>ccess. | 0.101     |        |        |  |  |
| #ip_term<br>IP: Remo                             | #ip_term_ra set 192.168.0.102<br>IP: Remote address success. |                   |           |        |        |  |  |
| #uart_cfg set 19200<br>UART: Setup success.      |                                                              |                   |           |        |        |  |  |
| #save permit<br>Preservation of setting success. |                                                              |                   |           |        |        |  |  |
| #                                                |                                                              |                   |           |        |        |  |  |

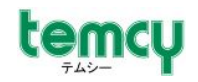

尚、現在のネットワーク設定の状態を確認したい場合は、以下のようにコマンド入力すれば、確認できます。

- WLAN 関連設定の確認
   コマンド文字列 : wlan
- 2) IP 関連設定の確認
   コマンド文字列 : ip
- 3) UART 関連設定の確認
   コマンド文字列 : uart

(例)

#wlan
WLAN: BSS type = infra
WLAN: Channel = 11(0x0b)
WLAN: SSID = WIFI
WLAN: WEP key = 0000000000
WLAN: PSK passphrase = 00000000
WLAN: Security = none
WLAN: Power management(PM) = off
WLAN: WPS PIN code =
WLAN: WPS Start code = stop
WLAN: Credential Connection = off
WLAN: MAX Channel = 13(0x0d)
WLAN: MAC address = 00.1d.12.cf.20.ca
WLAN: Connect status = Disconnected

(注)ボーレート設定変更後の起動ログ文字化けについて

上記のようにボーレートを変更した場合、起動ログが文字化けしますが、異常ではありませんのであらかじめご了承のほどお願いします。

□ ターミナルのボーレートが 115200bps の場合

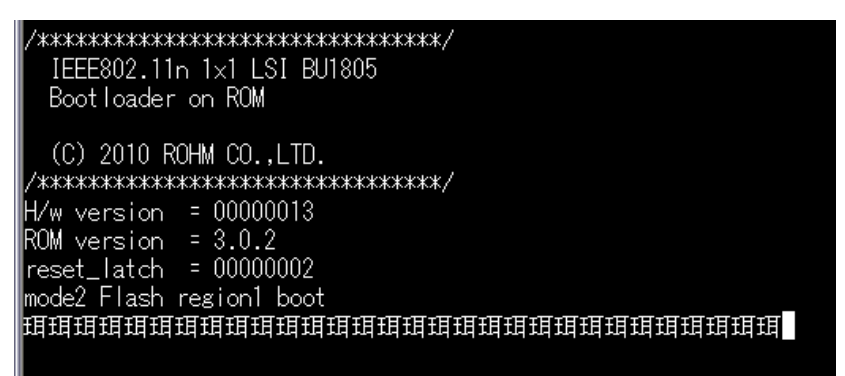

□ ターミナルのボーレートが 19200bps の場合

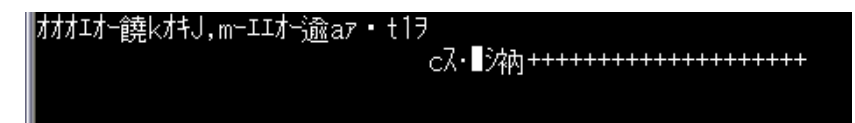

(100) 東亜無線電機株式会社

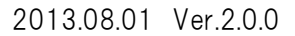

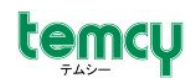

## 4-4 キットの組み立て 以下の図の通り組み立ててください。

<TMD3591UB を利用しない場合>

<TMD3591UBを利用する場合>

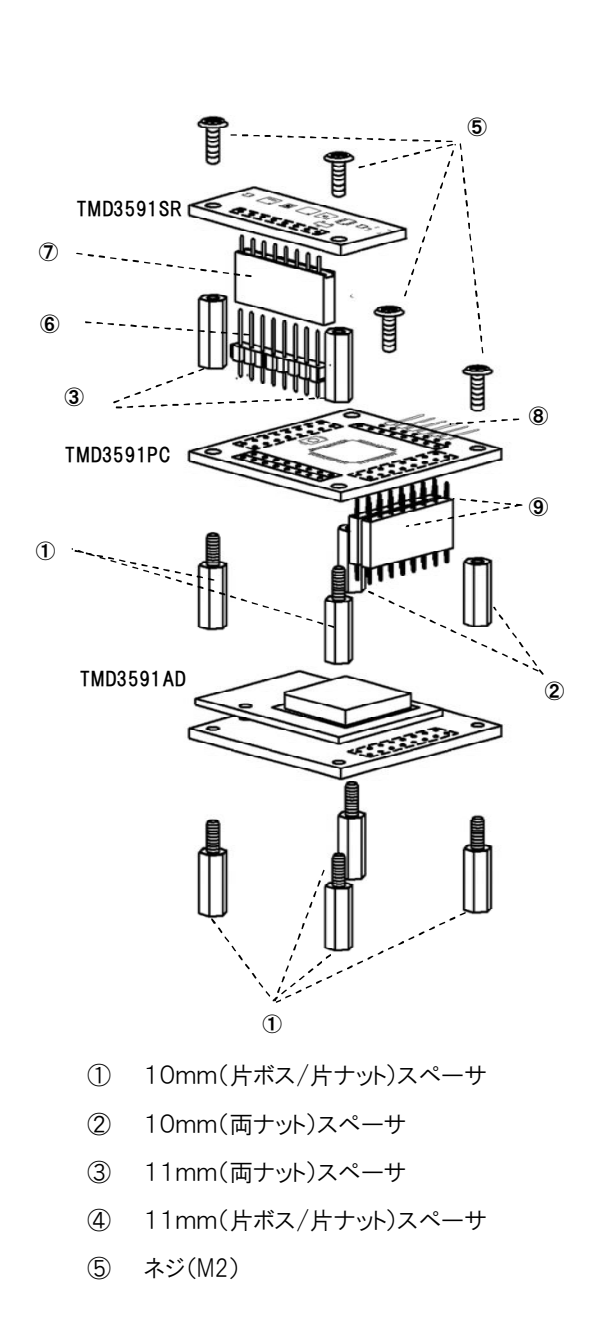

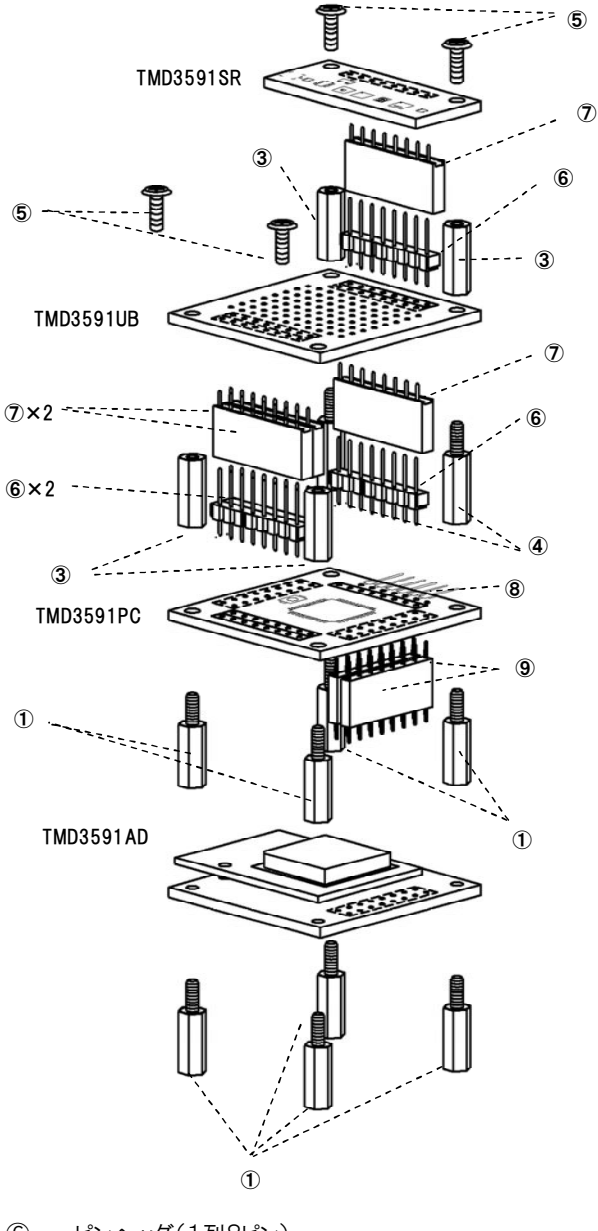

- ⑥ ・ピンヘッダ(1列8ピン)
- ⑦ ・ピンヘッダソケット(1列8ピン)
- ・L 字ピンヘッダ(1列6ピン)
- ⑨ ・コンスルー(1列8ピン)(マックエイト XB-3-10-8P)

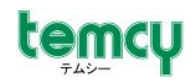

## 4-5 電源の接続

キットへの電源供給は、TMD3591AD 基板の4ピン端子(CN3)から供給します。 下図の通り、付属の電源コネクタ(S4B-EH[日本圧着端子])を半田付けしてください。 ※付属の電源ハーネスの赤線を[+]、黒線を[-]とする場合、1番ピンが VCC となるようにする。

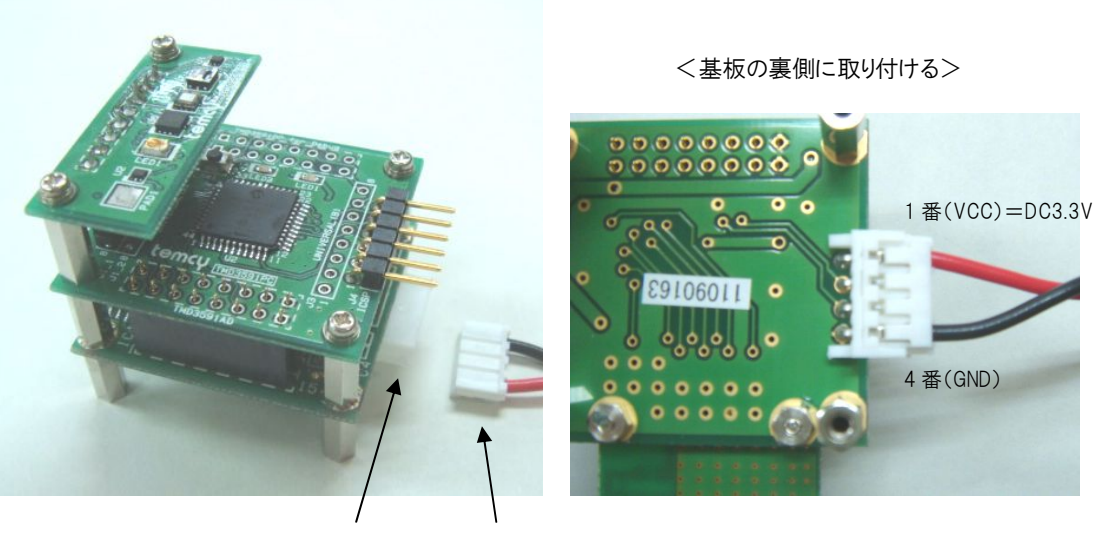

付属の電源コネクタ(S4B-EH)

付属の電源ハーネス

<注意事項>

- 必ず安定化された DC3.3V を供給してください。
   内部に過電圧保護回路はありません。
   安定化されていない電源を接続すると、誤作動や破損の原因となります。
- ・ <u>電源の逆接続に十分ご注意ください。</u>

  内部に逆接保護回路はありません。極性を誤って電源を投入すると破損します。

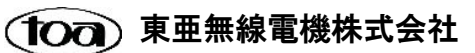

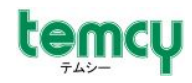

#### 4-6 ネットワーク環境の設定と通信確認

4-6-1 無線 LAN アクセスポイントの設定
無線 LAN アクセスポイントの設定を以下の通り設定してください。
※設定方法などについては、ご使用機器の取扱説明書をご確認ください。
·SSID : WIFI
·セキュリティ : なし
·IP アドレス : TMD3591 AD/SR/PC と同一ネットワークアドレスとなるように設定
例) 192.168.0.103 など
※DHCP サーバ機能などがある場合、動作確認に使用するノードのアドレスと重な

らないように設定するか、DHCP 機能を OFF にしてください。

4-6-2 パソコン側 IP アドレスの設定

パソコンの TCP/IP 設定を以下の通りに設定してください。

- ·IP アドレス : 192.168.0.102(固定)
- ・サブネットマスク : 255.255.255.0

(デフォルトゲートウェイ、DNS 設定は問いません。)

ここでは、有線接続の場合(ローカルエリア接続の設定)をご説明します。

無線接続の場合は、「ワイヤレスネットワーク接続」で同様の設定を行ってください。

[マイネットワーク]-[ローカルエリア接続]-[プロパティ]を選択すると、以下のような画面となります。

| 🚽 ローカル エリア接続のプロパティ 🔹 💽 🔀                                                                                             |
|----------------------------------------------------------------------------------------------------|
| 全般認証詳細設定                                                                                                    |
| 接続方法                                                                                                    |
| ■ Realtek RTL8139/810X Family PCI Fast 構成( <u>C</u> )                                                                |
| この接続は次の項目を使用します(2):                                                                                                  |
| <ul> <li>図 ■ Microsoft ネットワーク用ファイルとフリンタ共有</li> <li>図 ■ QoS パケット スケジューラ</li> <li>図 電インターネット プロトコル (TCP/IP)</li> </ul> |
|                                                                                                    |
| 説明<br>伝送制御ブロトコル/インターネット プロトコル。相互接続されたさまざまな<br>ネットワーク間の通信を提供する、既定のワイド エリア ネットワーク フロトコ<br>ルです。                         |
| <ul> <li>□ 接続時に通知領域にインジケータを表示する(₩)</li> <li>▼ 接続が限られているが利用不可能な場合に通知する(M)</li> </ul>                                  |
| OK キャンセル                                                                                                    |

(100) 東亜無線電機株式会社

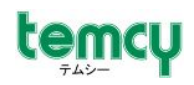

[全般タブ]-[この接続は次の項目を使用します]内の項目で、 [インターネットプロトコル(TCP/IP)]を選択し、"プロパティ"ボタンを押します。 すると、IP アドレスなどの設定画面が表示されます。

| インターネット プロトコル (TCP/IP)のプロパティ 🛛 🛛 🔀                                                                        |     |     |     |     |       |  |  |  |
|----------------------------------------------------------------------------------------------------|-----|-----|-----|-----|-------|--|--|--|
| 全般                                                                                                    |     |     |     |     |       |  |  |  |
| ネットワークでこの機能がサポートされている場合は、IP 設定を自動的に取得することがで<br>きます。サポートされていない場合は、ネットワーク管理者に適切な IP 設定を問い合わせ<br>てください。      |     |     |     |     |       |  |  |  |
| ● 17 アドレスを自動的に取得する(◎)                                                                                     |     |     |     |     |       |  |  |  |
| ─③ 次の IP アドレスを使う(S): ────                                                                                 |     |     |     |     |       |  |  |  |
| IP アドレスΦ:                                                                                                 | 192 | 168 | 0   | 102 |       |  |  |  |
| サブネット マスク(山):                                                                                             | 255 | 255 | 255 | 0   |       |  |  |  |
| デフォルト ゲートウェイ ( <u>D</u> ):                                                                                |     |     |     |     |       |  |  |  |
| <ul> <li>DNS サーバーのアドレスを自動的に取得する(B)</li> <li>◆ 次の DNS サーバーのアドレスを使う(E):</li> <li>優先 DNS サーバー(P):</li> </ul> |     |     |     |     |       |  |  |  |
| 代替 DNS サーバー( <u>A</u> ):                                                                                  |     |     |     |     |       |  |  |  |
| ■詳細設定 ②…                                                                                                  |     |     |     |     |       |  |  |  |
|                                                                                                    | (   | (   | )K  |     | キャンセル |  |  |  |

[次の IP アドレスを使う]を選択し、IP アドレス、サブネットマスクを設定します。 "デフォルトゲートウェイ"、次の"DNS サーバの設定"は問いません。

#### 4-6-3 通信動作の確認

- TMD3591AD/SR/PCの電源を投入する
   TMD3591PC 基板の電源 LED(緑:LED1)が点灯します。
- ネットワークの接続を確認する パソコンの「コマンドプロンプト」を起動し、ping コマンドを送信する。

(100) 東亜無線電機株式会社

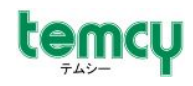

🔤 コマンド プロンプト Windows IP Configuration Ethernet adapter ローカル エリア接続: Connection-specific DNS Suffix . : Default Gateway . . C:¥Documents and Settings¥toa≯ping 192.168.0.101 Pinging 102.168.0.101 with 32 bytes c Reply from 192.168.0.101: bytes=32 time<1ms TTL=128 Reply from 192.168.0.101: bytes=32 time<1ms TTL=128 Reply from 192.168.0.101: bytes=32 time<1ms TTL=128 Reply from 192.168.0.101: bytes=32 time<1ms TTL=128 Ping statistics for 192.168.0.101: Packets: Sent = 4, Received = 4, Lost = 0 (0% loss), Approximate round trip times in milli-seconds: Minimum = Oms, Maximum = Oms, Average = Oms C:¥Documents and Settings¥toa>

上画面のように、"Reply from 192.168.0.101 …" と返信があれば、ネットワーク接続は 成 功です。

もし、以下のようなメッセージ、

"Destination host unreachable."

"Request timed out."

が表示される場合は、ネットワーク設定が正常に設定されていない可能性がありますので、設定を見直してください。

また、TMD3591AD/SR/PCの電源を入れ直すなど、再度試してみてください。

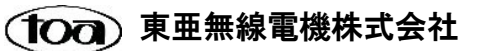

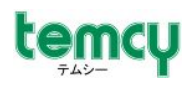

 (TeraTerm」を起動する TeraTermを起動します。

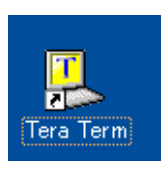

起動後、[新しい接続]画面が表示されますので、

"TCP/IP"を選択し、以下の通り設定し、"OK"ボタンを押してください。

「ホスト」欄 ··· "192.168.0.101" 「TCP ポート#」欄 ··· "16384" プロトコル ··· "UNSPEC"を選択 Telnet ··· チェックを外す

| Tera Term:新しい接続 🛛 🛛 🛛                                  |
|--------------------------------------------------------|
| ● <u>ICP/IP ホスト(@):</u> 192.168.0.101                  |
| TCPボート#( <u>P</u> ): 16384 プロトコル( <u>L</u> ): UNSPEC 🛩 |
|                                                        |
| סאַדעי אֿר⊦( <u>R</u> ): Coms                          |
| OK キャンセル ヘルプ(H)                                        |

4) TMD3591AD/SR/PCのTCP送信データを確認する

正常動作できていれば、ターミナル画面に各種センサデータの測定値が1秒毎に表示されます。また、TMD3591PC 基板上の LED2(赤)が点滅します。

| 💹 192.168.0.101:16384 - Tera Term 🕻                                                                                                    | VT      |                                                                                     |
|----------------------------------------------------------------------------------------------------|---------|-------------------------------------------------------------------------------------|
| ファイル(E) 編集(E) 設定(S) コントロール(Q)<br>Acceleration:X=+62/Y=+00/Z=+02                                                                                     | ウィンドウ 🖤 |                                                                                     |
| Temperature :+027.9oC<br>Proximity :048<br>Illuminance :00130<br>Humidity :+029.2oC/060.8%<br>Hall_Output :N:1S:1<br>Acceleration:X=+62/Y=-01/Z=+02 |         | <ul> <li>1秒毎の受信データ</li> <li>温度センサ測定値</li> <li>近接センサ測定値</li> <li>照度センサ測定値</li> </ul> |
| Temperature :+027.9oC<br>Proximity :048<br>Illuminance :00130<br>Humidity :+029.2oC/060.7%<br>Hall_Output :N:1S:1<br>Acceleration:X=+62/Y=+00/Z=+04 |         | <ul> <li>気温・湿度センサ測定値</li> <li>ホールセンサ測定値</li> <li>加速度センサ測定値</li> </ul>               |

これで動作確認は完了です。

もし、データが受信できない場合は、電源を入れ直すなど再度試してみてください。

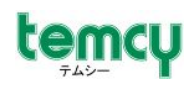

## 5. TMD3591SR 基板

5-1 各部の説明

本基板に搭載されているセンサは、下図の通りです。

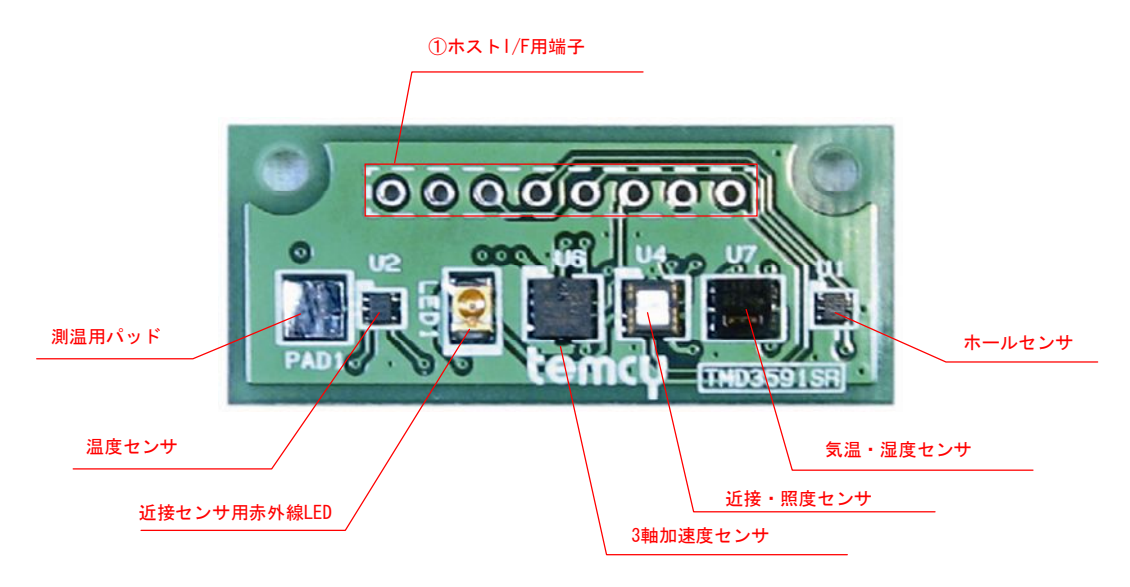

## 5-2 ピン割付表

ホストI/F 用端子(2.54mmピッチ、1 列 8 ピンスルーホール)の端子機能割付けは、下表の通りです。

| Pin | 端子名称         | I/0 | 機能                       | 備考        |
|-----|--------------|-----|--------------------------|-----------|
| 1   | 3.3V         | -   | DC3.3 電源                 | 電源        |
| 2   | GND          | -   | ク゛ラント゛                   | ク゛ラント゛    |
| 3   | #ACC_INT     | 0   | 3 軸加速度センサ割込出力            | オープント・レイン |
| 4   | #PS_ALS_INT  | 0   | 照度·近接センサ割込出力             | オープント・レイン |
| 5   | HALL_OUT1(S) | 0   | ホ-ルIC S極検知出力             | CMOS      |
| 6   | HALL_OUT2(N) | 0   | ホ-ルIC N極検知出力             | CMOS      |
| 7   | I2C_SCL      |     | I2C 通信 クロック入力            | オープント・レイン |
| 8   | I2C_SDA      | I/0 | I2C 通信 データ入出力信号 オープンドレイン |           |

※信号の方向は、TMD3591SR 基板から見た方向で記載。

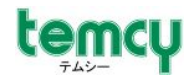

## 5-3 搭載センサの概要

ここでは、各センサの概要及び回路構成についてご説明します。 尚、各センサの詳細については、データシートをご参照願います。

1) 温度センサ BD1020HFV(ローム)

基板上の"測温用パッド"から伝わる熱に応じた電圧(アナログ値)を出力します。センサからの出力電圧は、基板上で12bitA/Dコンバータ「AD7991」(アナログデバイセズ)に接続されており、120通信にてデジタル変換された測定データを読み出すことができます。

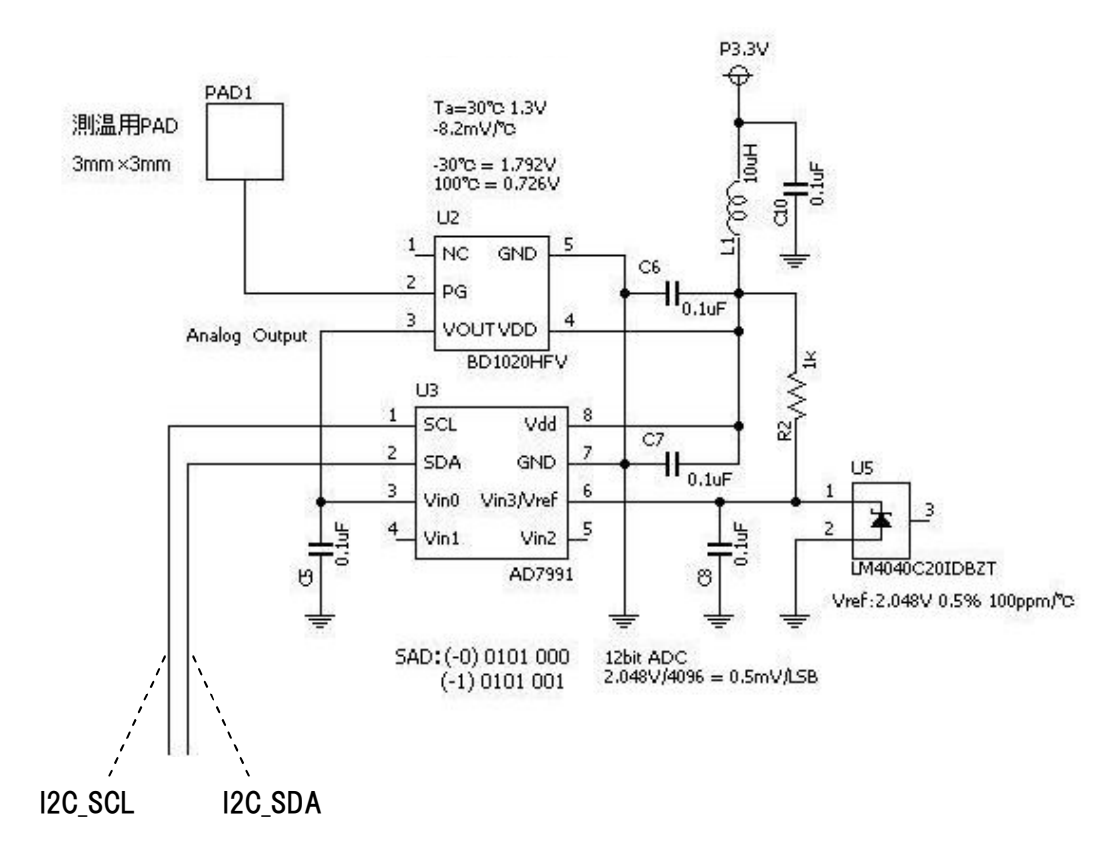

<データシート入手先>

・BD1020HFV(ローム)

http://www.rohm.co.jp/products/lsi/sensor/temperature\_sensor/analog/bd1020hfv/

・AD7991(アナログデバイセズ)

http://www.analog.com/jp/analog-to-digital-converters/ad-converters/ad7991/products/product.html

(100) 東亜無線電機株式会社

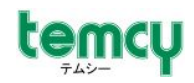

2) 近接·照度センサBH1772GLC(ローム)

近接計測と照度計測が一体となったセンサです。近接計測は、赤外線 LED を制御し、その反射量を測定することにより測定を行います。

120 通信にてセンサの設定や測定データを読出すことができます。また、設定により、検出 レベルなどを指定して割込出力(#PS\_ALS\_INT)をさせることもできます。

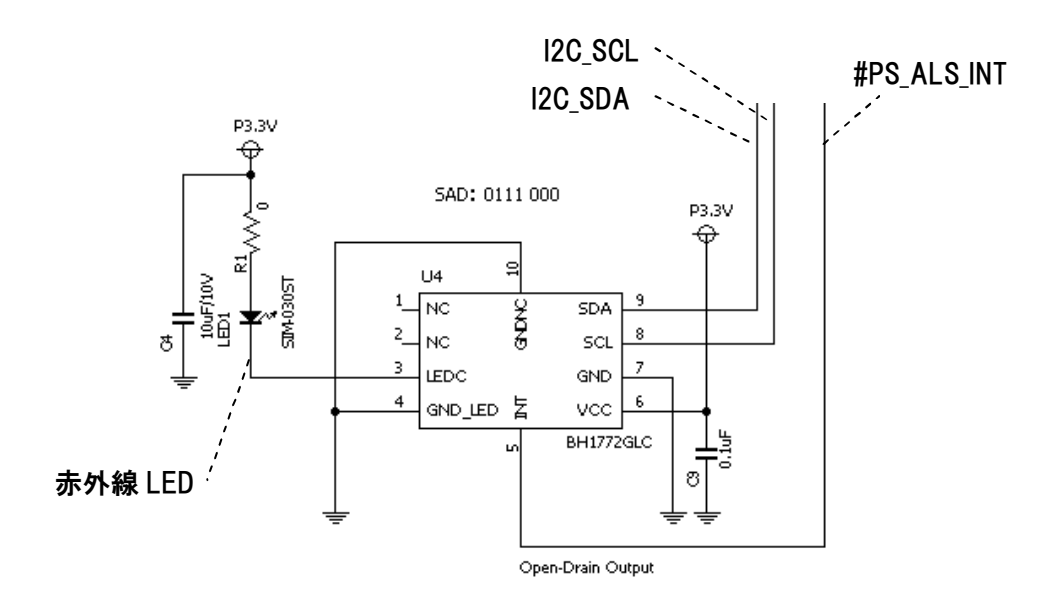

<データシート入手先>

・BH1772GLC(ローム)

http://www.rohm.co.jp/products/lsi/sensor/ambient\_light\_sensor/proximity\_ambient/bh1772glc/

·SIM-030ST(ローム)

http://www.rohm.co.jp/products/opto\_device/sensor/diode/sim-030st/

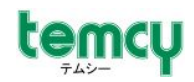

3)3軸加速度センサ KXTI9(Kionix)

X、Y、Z、3 軸の加速度を計測することができます。 I2C 通信にてセンサの設定や測定データを読出すことができます。また、設定により、検出 レベルなどを指定して割込出力(#ACC\_INT)をさせることもできます。

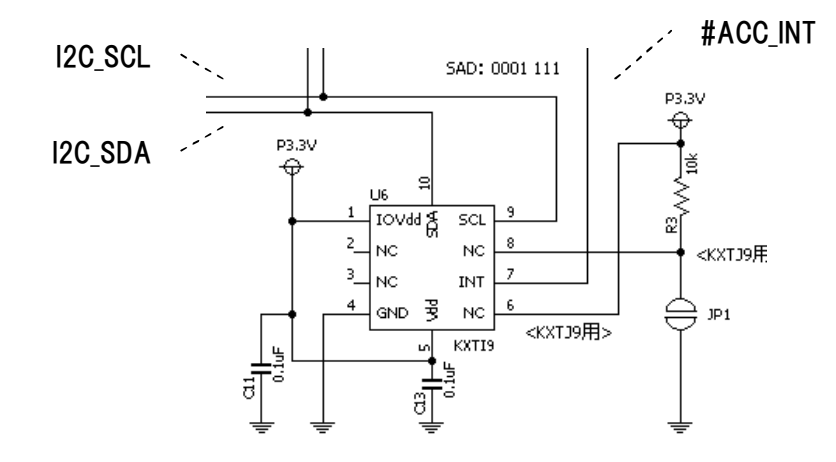

<データシート入手先>

•KXTI9(Kionix)

http://www.kionix.com/accelerometers/kxti9

4)気温・湿度センサSHT20(Sensirion)
 気温計測と湿度計測が一体となったセンサです。
 I2C通信にてセンサの設定や測定データを読出すことができます。

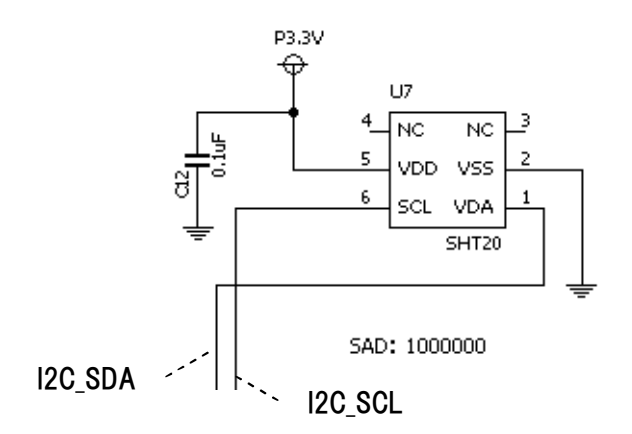

<データシート入手先>

·SHT20(Sensirion)

http://www.sensirion.co.jp/pdf/doc\_center/01\_humidity/01\_SHT/en/Datasheet\_SHT20\_V3.0\_E.pdf

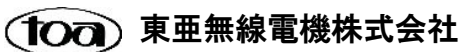

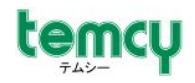

5) ホールセンサ BU52014HFV(ローム)

N 極、S 極、両極検出が可能なセンサです。 検出時には、各極の検出信号がローアクティブで CMOS 出力されます。

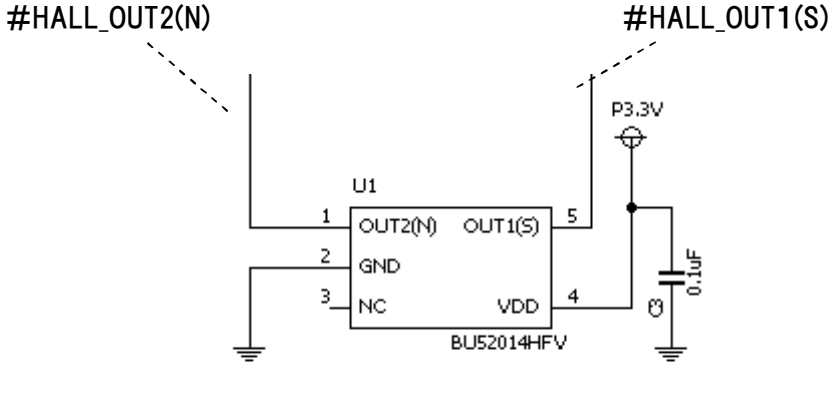

<ホールIC>

<データシート入手先>

・BU52014HFV(ローム)

http://www.rohm.co.jp/products/lsi/sensor/hall\_sensor/ic/bu52014hfv/

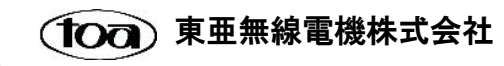

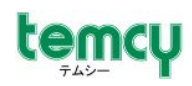

## 6. TMD3591PC 基板

6-1 各部の説明

TMD3591PC 基板には、CPU(PIC16F887-I/PT)、CPU リセット用のタクトスイッチ、電源 LED、汎用 LED が実装されています。

また、CPU の各ピンは、機能ブロック毎にスルーホールに配線されています。

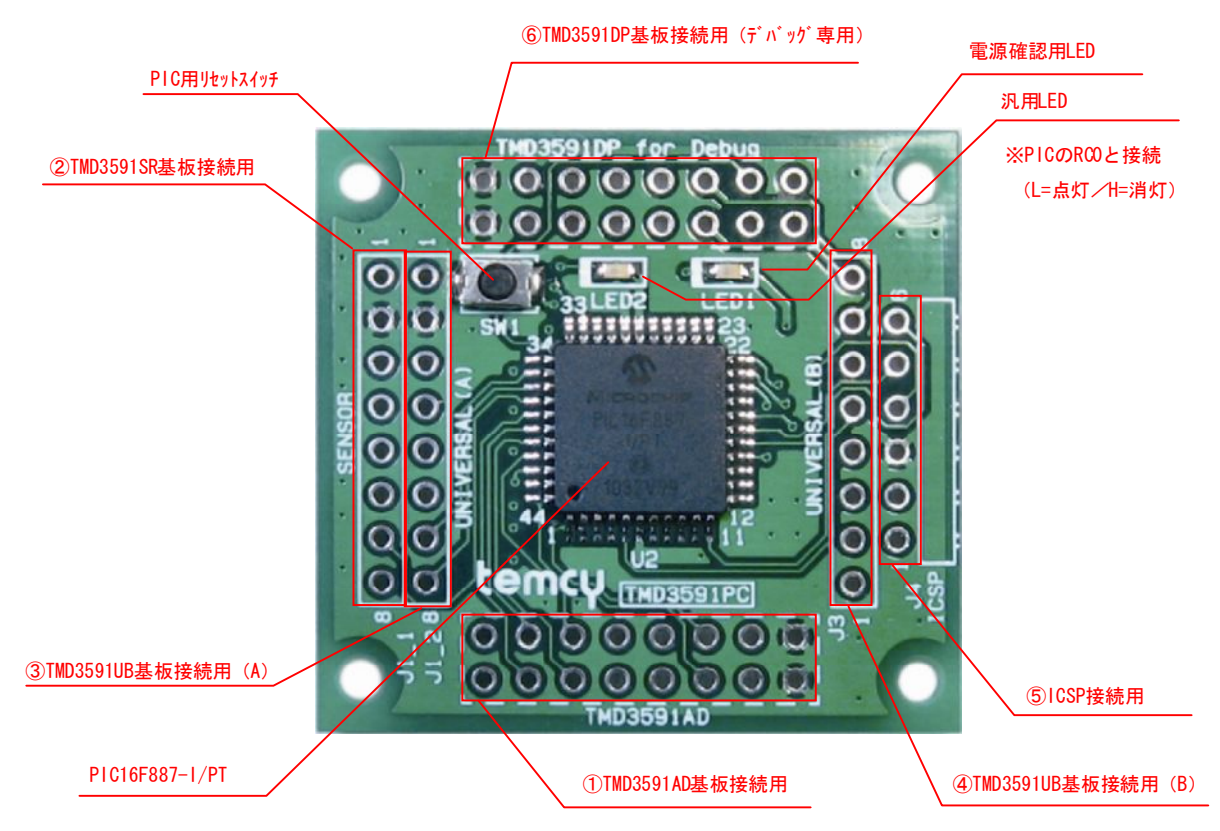

## **※**(注意)

- 1) 本キットは、**電源電圧 3.3V 専用です**。PIC16F887 は電源電圧 5V でも駆動可能です が、3.3V 以外では使用しないでください。
- CPU 動作クロックは、PIC16F887の内部発振器利用専用となっております。
   また、電源 3.3V で動作させるため <u>8MHz 以下での動作に限定されます。</u>

## 6-2 端子割付表

各端子の割付については、付録 B「TMD3591PC 端子割付表」をご参照ください。

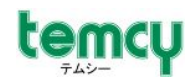

## 7. 開発環境について

7-1 TMD3591PC 基板搭載マイコンの開発環境 TMD3591PC 基板に搭載されているマイコンは、マイクロチップテクノロジー社の PIC16MCU ファミリ 「PIC16F887」です。マイクロチップテクノロジー社の PIC マイコンの開発環境に関しては、メーカ純正 のものから、サードパーティのものまで、広く提供・販売されております。 ここでは、サンプルプログラムで使用した開発環境をご紹介いたします。

●ビルド環境

ソースコードの作成からビルドし、実行ファイル(HEX ファイル)を生成するまで、以下のツール で開発することができます。

プロジェクトの作成・管理方法、ビルド方法などの詳細については、各ツールのユーザーズ・マニュ アルをご参照いただくとともに、Web 上に本ツールを使用した例などの非常に参考になる情報が 豊富に掲載されておりますので(PIC マイコンの使いやすさのひとつでもあります)、是非検索してみ てください。

 1) 統合開発環境 MPLAB-IDE
 メーカ純正の IDE で、「テキストエディタ」、「アセンブラ」、「リンカ」、「シミュレータ」、「ライブラリ アン」、「実行ファイル転送」などのプログラム開発に必要なツールが統合されたツールです。 アセンブリ言語でのプログラム開発であれば、このツールのみでプログラムのビルドが可能で す。

MPLAB-IDE 製品情報、ダウンロードサイト

http://www.microchip.com/stellent/idcplg?ldcService=SS\_GET\_PAGE&nodeld=1406&dDocName=en019469&part=SW007002

2) Cコンパイラ HITEC C for the PIC10/12/16 MCU Family
 C 言語で開発する場合は、MPLAB-IDE に組み込んで利用します。
 Lite 版が無償でダウンロードできます。
 尚、サンプルプログラムは、C 言語で作成されており、HITEC Cコンパイラでビルドする設定となっております。

HITEC C for the PIC10/12/16 MCU Family 製品情報、ダウンロードサイト <u>http://www.microchip.com/stellent/idcplg?ldcService=SS\_GET\_PAGE&nodeld=1406&dDocName=en542849</u> ※ダウンロードには、メーカのユーザ登録(無償)が必要です。

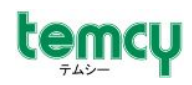

●実行ファイル転送、インサーキットデバッグツール

· PICkit3

メーカ純正のプログラマで、オンボードでの実行ファイルの転送・デバッグが可能です。 TMD3591PC 基板は、PICkit3 とのインターフェース用に、ICSP コネクタ(6 ピン 2.54 ピッチ L 型ピンヘッダ)を実装しております。

下図の通り1番ピンをあわせ、PICkit3に差し込んでご利用ください。

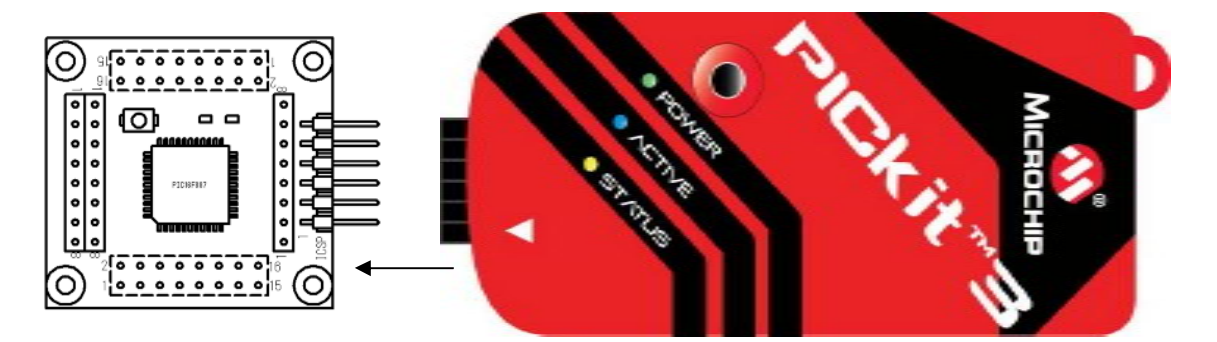

尚、ツールの詳しい使い方などについては、取扱説明書をご参照ください。

PICkit3 製品情報サイト

http://www.microchip.com/stellent/idcplg?ldcService=SS\_GET\_PAGE&nodeld=1406&dDocName=en538340&redirects=pickit3

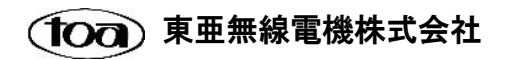

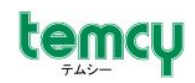

## 7-2 TMD3591AD 基板の開発ツール = TMD3591DP 基板

TMD3591AD 基板の無線 LAN モジュールの動作設定などについては、「無線 LAN 側からの Web 設定」で行うことも可能ですが、「内蔵ファームウェアの更新」、「TMD3591(BP3591)の設定をロー ム社のデフォルト設定(出荷状態)に戻す」など、より汎用的に無線 LAN モジュールをご活用いただ くためには、弊社にて別途販売させていただいております「TMD3591DP」基板が必要です。 TMD3591DP 基板は、下図の通り TMD3591AD 基板 CN2 を差し込んで利用できるようになっており ます。

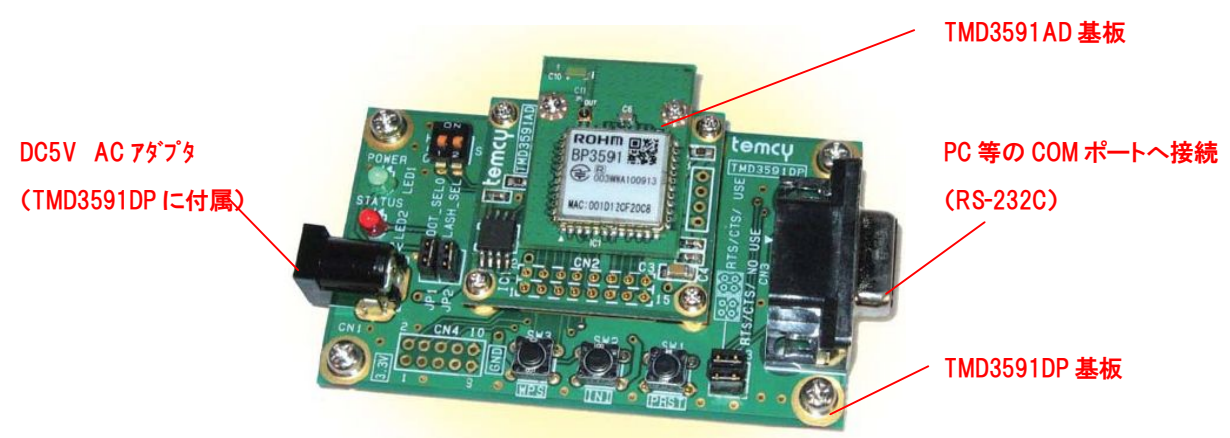

また、下図のように TMD3591SR/PC 基板を接続し、PIC マイコン単体でのデバッグにも有効にご利用いただけます。

<u>※TMD3591DP 基板へは、TMD3591PC 基板の"J1(TMD3591DP\_for\_Debugと記載)"に接続して</u>

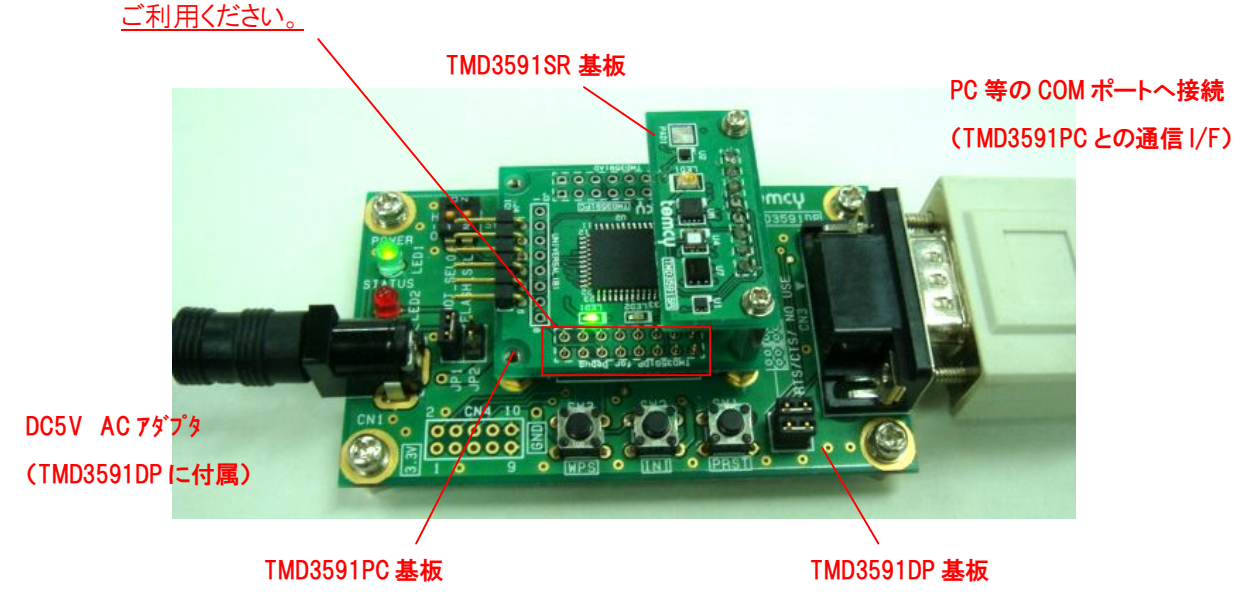

以上

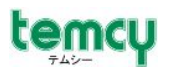

<付録A> TMD3591 SR/PC基板寸法図

●TMD3591SR基板寸法図

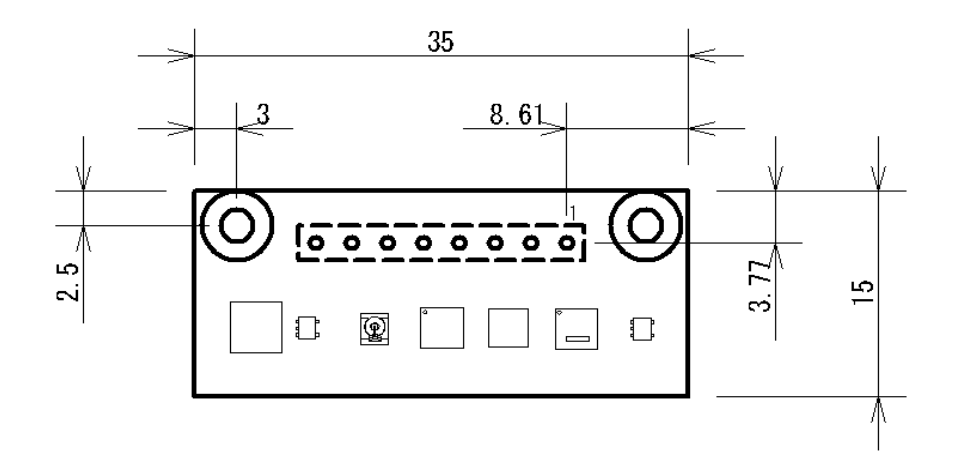

[Unit]:mm

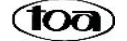

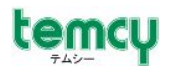

## ●TMD3591PC基板寸法図

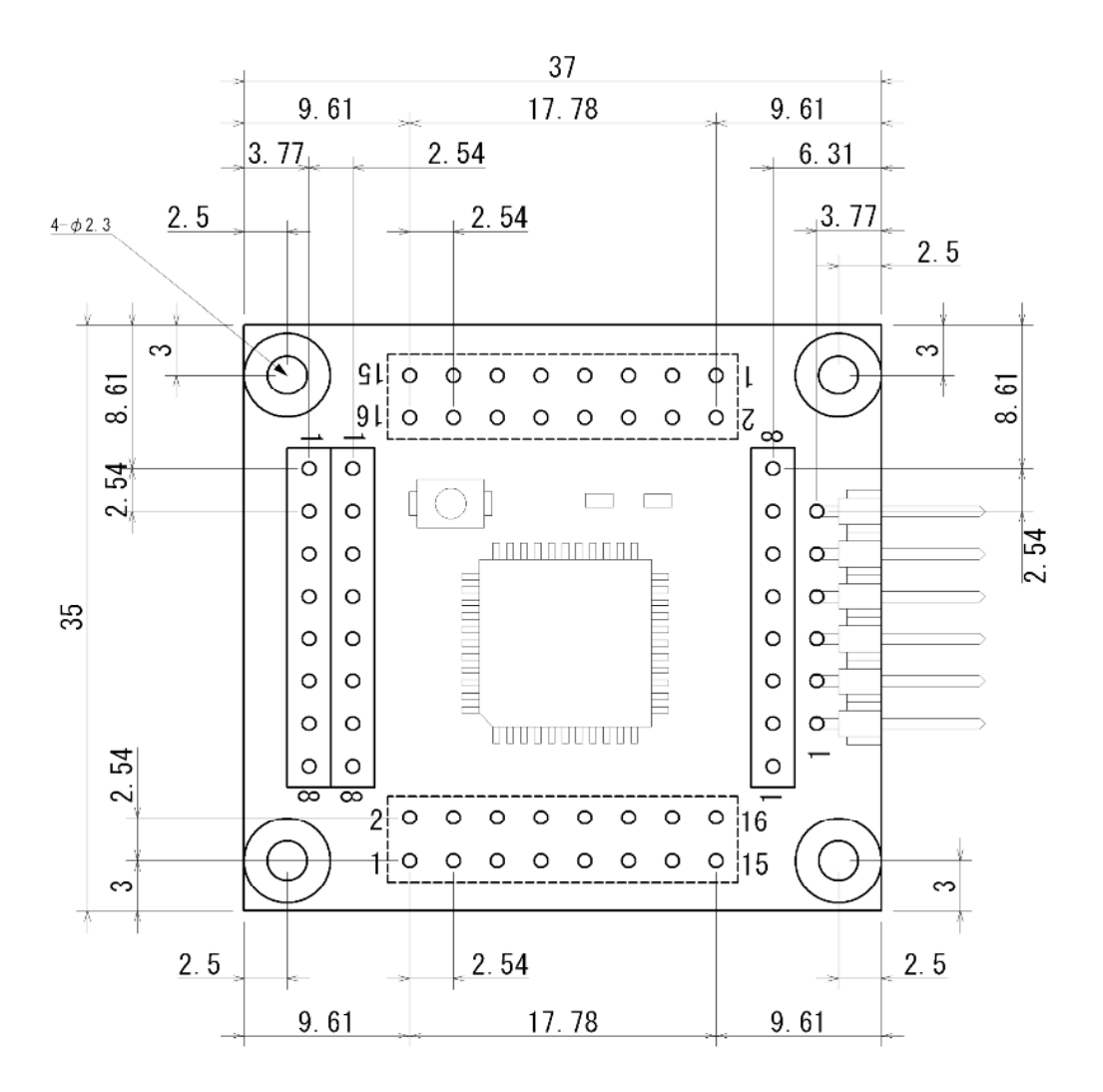

[Unit]:mm

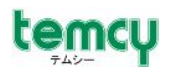

## <付録B> TMD3591PC 端子割付表

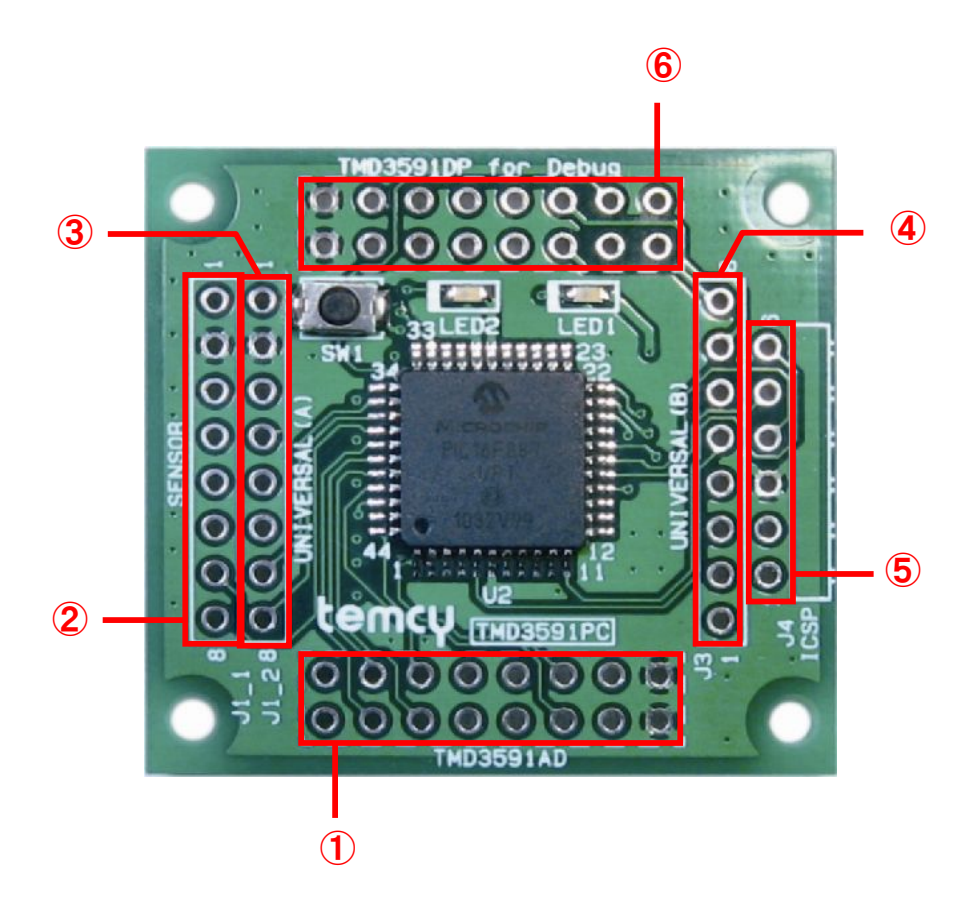

## ●各端子ブロック別一覧

| ① TMD3591AD基板接続用端子 2.54mmピッチ 16PIN(8×2) |         |     |                |  |  |  |  |
|-----------------------------------------|---------|-----|----------------|--|--|--|--|
| 端子番号                                    | PICとの接続 | 1/0 | TMD3591AD側信号名称 |  |  |  |  |
| 1                                       | Vdd     | 1   | 3.3V           |  |  |  |  |
| 2                                       | Vdd     | -   | 3.3V           |  |  |  |  |
| 3                                       | RDO     | 1/0 | #PRST          |  |  |  |  |
| 4                                       | RD1     | 1/0 | GPI00          |  |  |  |  |
| 5                                       | RD2     | 1/0 | GPI01          |  |  |  |  |
| 6                                       | RD3     | 1/0 | GPIO2          |  |  |  |  |
| 7                                       | RD4     | 1/0 | GPI06          |  |  |  |  |
| 8                                       | 未接続     | 1   | —              |  |  |  |  |
| 9                                       | RD5     | 0   | FLASH_SEL0     |  |  |  |  |
| 10                                      | RD6     | 0   | BOOT_SEL0      |  |  |  |  |
| 11                                      | RC6/TX  | 0   | UART_RXD       |  |  |  |  |
| 12                                      | RC7/RX  |     | UART_TXD       |  |  |  |  |
| 13                                      | 未接続     | -   | —              |  |  |  |  |
| 14                                      | 未接続     |     | _              |  |  |  |  |
| 15                                      | Vss     |     | GND            |  |  |  |  |
| 16                                      | Vss     |     | GND            |  |  |  |  |

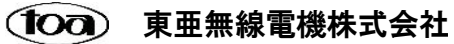

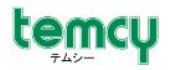

| 端子番号 | PIC端子名称 | I/0 | TMD3591SR側信号名称 |  |  |  |  |
|------|---------|-----|----------------|--|--|--|--|
| 1    | Vdd     | _   | 3.3V           |  |  |  |  |
| 2    | Vss     | —   | GND            |  |  |  |  |
| 3    | RB1     |     | #ACC_INT       |  |  |  |  |
| 4    | RB2     |     | #PS_ALS_INT    |  |  |  |  |
| 5    | RB4     |     | #HALL_OUT1(S)  |  |  |  |  |
| 6    | RB5     |     | #HALL_OUT2(N)  |  |  |  |  |
| 7    | RC3/SCL | 0   | I2C_SCL        |  |  |  |  |
| 8    | RC4/SDA | 1/0 | I2C_SDA        |  |  |  |  |

TMD3591SR基板接続用端子
 2.54mmピッチ
 8PIN(8×1)

③ TMD3591UB基板接続用端子(A) 2.54mmピッチ 8PIN(8×1)

| 端子番号 | PIC端子名称  | 1/0 |  |
|------|----------|-----|--|
| 1    | Vdd      |     |  |
| 2    | Vss      |     |  |
| 3    | RAO/ANO  | 1/0 |  |
| 4    | RAO/AN1  | 1/0 |  |
| 5    | RAO/AN2  | 1/0 |  |
| 6    | RAO/AN3  | 1/0 |  |
| 7    | RC1/CCP2 | 1/0 |  |
| 8    | RC2/CCP1 | 1/0 |  |

④ TMD3591UB基板接続用端子(B)

| 2.54mmピッチ 8PIN(8×1) |           |     |  |  |
|---------------------|-----------|-----|--|--|
| 端子番号                | PIC端子名称   | I/0 |  |  |
| 1                   | RA4/TOCKI | I/0 |  |  |
| 2                   | RA5/AN4   | I/0 |  |  |
| 3                   | RA6       | I/0 |  |  |
| 4                   | RA7       | I/0 |  |  |
| 5                   | RD7       | I/0 |  |  |
| 6                   | REO/AN5   | I/0 |  |  |
| 7                   | RE1/AN6   | 1/0 |  |  |
| 8                   | RE2/AN7   | 1/0 |  |  |

⑤ ICSP接続用端子 2.54mmピッチ L型6PIN(6×1)

| 端子番号 | PIC端子名称      | 1/0 | ICSP信号名称 |
|------|--------------|-----|----------|
| 1    | RE3/MCLR/Vpp | 1/0 | VPP      |
| 2    | Vdd          | 1/0 | VDD      |
| 3    | Vss          | 1/0 | VSS      |
| 4    | RB6/ICSPCLK  | 1/0 | PGC      |
| 5    | RB7/ICSPDAT  | 1/0 | PGD      |
| 6    | RB3/PGM      | 1/0 | PGM      |

⑥ TMD3591DP基板接続用端子(デバッグ専用) 2.54mmピッチ 16PIN(8×2)

| 端子番号 | 端子名    | 1/0 | TMD3591DP側信号名称 |          |
|------|--------|-----|----------------|----------|
| 1    | VCC    | 1   | 3.3V           |          |
| 2    | VCC    | -   | 3.3V           |          |
| 3    | RC5    | 1/0 | SW1            |          |
| 4    | RE0    | 1/0 | SW2            |          |
| 5    | RE1    | 1/0 | SW3            |          |
| 6    | RE2    | 1/0 | LED2           |          |
| 7    | 未接続    | _   | —              |          |
| 8    | 未接続    | 1   |                |          |
| 9    | 未接続    | 1   |                |          |
| 10   | 未接続    |     |                |          |
| 11   | RC7/RX |     | IC2-R10UT      | ר XIC2:N |
| 12   | RC6/TX | 0   | IC2-T1IN       | J        |
| 13   | 未接続    | 1   |                |          |
| 14   | 未接続    |     |                |          |
| 15   | GND    |     | GND            |          |
| 16   | GND    | _   | GND            |          |

XIC2:MAX3232EUE+

## ●PIC16F887端子一覧

| 端子番号 | 端子名                            | 外部端子                                                                                                    | 信号名称                                |
|------|--------------------------------|----------------------------------------------------------------------------------------------------|-------------------------------------|
| 1 R( |                                | (1)-12                                                                                                    | TMD3591AD:UART TXD                  |
|      | RC//RX/DI                      | 6-11                                                                                                    | TMD3591DP:IC2-R10UT                 |
| 2    | RD4                            | (1)-7                                                                                                    | TMD3591AD:GPI06                     |
| 3    | RD5                            | (1)-9                                                                                                    | TMD3591AD FLASH SEL0                |
| 4    | RD6                            | (1)-10                                                                                                    | TMD3591AD:BOOT SEL0                 |
| 5    | RD7                            | <u>(</u> )-5                                                                                                    | TMD3591UB                           |
| 6    | Vss                            |                                                                                                    | GND                                 |
| 7    | Vdd                            |                                                                                                    | 3.3V                                |
| 8    | RB0/INT                        | TMD3501PC其板内                                                                                                    | TMD3591SR:#ACC INTと#PS ALS INTのAND値 |
| 9    | RR1                            | <u> </u>                                                                                                    | TMD 3591 SR: $\#$ A CC INT          |
| 10   | RB1                            | 2-4                                                                                                    | TMD3591SR:#PS ALS INT               |
| 10   | RB3/PGM                        | <u> </u>                                                                                                    | ICSP/PGM                            |
| 12   | NC                             |                                                                                                    |                                     |
| 13   | NC                             | 未按続                                                                                                    | _                                   |
| 14   | RR4                            | <u></u>                                                                                                    | TMD3591SR HALL OUT1(S)              |
| 15   | RR5                            | 2-6                                                                                                    | TMD3591SR:#HALL OUT2(N)             |
| 16   | RB6/ICSPCI K                   | <u> </u>                                                                                                    | ICSP PGC                            |
| 17   | RB7/ICSPDAT                    | <u> </u>                                                                                                    | ICSPPGD                             |
| 18   | RE3/MCLR/Vnn                   | <u> </u>                                                                                                    | ICSPVPP                             |
| 19   | $R\Delta\Omega/\Delta N\Omega$ | 3-3                                                                                                    | TMD3591UB                           |
| 20   | RA1/AN1                        | 3-4                                                                                                    | TMD3591UB                           |
| 20   | RA2/AN2/Vref+                  | 3-5                                                                                                    | TMD3591UB                           |
| 21   | RA3/AN3/Vref-                  | <u> </u>                                                                                                    | TMD35911B                           |
| 23   |                                | <u> </u>                                                                                                    | TMD35911B                           |
| 24   | RA5/AN4                        | <u>(4)</u> -2                                                                                                   | TMD3591UB                           |
| 21   | 1010771111                     | <u> </u>                                                                                                    | TMD3591UB                           |
| 25   | REO/AN5                        | 6-4                                                                                                    | TMD3591DP:SW2                       |
|      |                                | <u>(4)</u> -7                                                                                                   | TMD3591UB                           |
| 26   | RE1/AN6                        | 6-5                                                                                                    | TMD3591DP·SW3                       |
|      |                                | <u>(4)</u> –8                                                                                                   | TMD3591UB                           |
| 27   | RE2/AN/                        | 6-6                                                                                                    | TMD3591DP1 FD2(H=点灯/L=消灯)           |
| 28   | Vdd                            |                                                                                                    | 3 3V                                |
| 29   | Vss                            | AGND端子                                                                                                    | GND                                 |
| 30   | RA7/OSC1/CLKIN                 | <u>(4)</u> -4                                                                                                   | TMD3591UB                           |
| 31   | RA6/OSC2/CLKOUT                | <u>(4)</u> -3                                                                                                   | TMD3591UB                           |
| 32   | RC0/T10S0/T1CKI                | TMD3591PC基板内                                                                                                    | LED2(L=点灯/H=消灯)                     |
| 33   | NC                             | 未接続                                                                                                    |                                     |
| 34   | NC                             | 未接続                                                                                                    | _                                   |
| 35   | RC1/T10SI/CCP2                 | (3)-7                                                                                                    | TMD3591UB                           |
| 36   | RC2/CCP1                       | (3)-8                                                                                                    | TMD3591UB                           |
| 37   | RC3/SCK/SCL                    | <u>(2</u> )-7                                                                                                   | TMD3591SR:I2C SCL                   |
| 38   | RDO                            | (1)-3                                                                                                    | TMD3591AD:#PRST                     |
| 39   | RD1                            | (1)-4                                                                                                    | TMD3591AD:GPI00                     |
| 40   | RD2                            | (1)-5                                                                                                    | TMD3591AD:GPI01                     |
| 41   | RD3                            | (1)-6                                                                                                    | TMD3591AD:GPIO2                     |
| 42   | RC4/SDI/SDA                    | 2-8                                                                                                    | TMD3591SR:I2C SDA                   |
| 43   | RC5/SD0                        | 6-3                                                                                                    | TMD3591DP:SW1                       |
|      |                                | <u></u> <u></u> <u></u> <u></u> <u></u> <u></u> <u></u> <u></u> <u></u> <u></u> <u></u> <u></u> <u></u> <u></u> | TMD3591AD:UART RXD                  |
| 44   | KU6/IX/CK                      | 6-12                                                                                                    | TMD3591DP:IC2 TIIN                  |